## caf-fr rélécharger une attestation de paiement ou de droit

**O** Connectez-vous à l'application mobile Caf-Mon compte ou l'espace Mon Compte sur caf.fr.

## Sur l'application mobile

Sur la page d'accueil, cliquez sur la rubrique «Mes attestations».

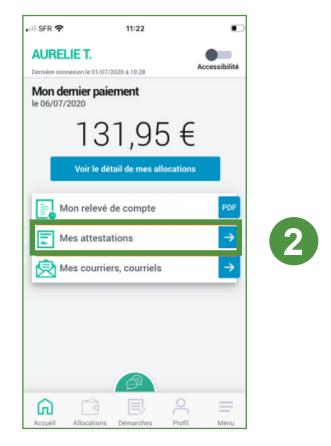

- Sélectionnez «Attestation de paiement» ou «Attestation de quotient familial».
- Choisissez la période souhaitée.
- Oliquez sur « Télécharger » pour obtenir votre attestation.

| Choisir mon attestation:                                                                                  |
|----------------------------------------------------------------------------------------------------|
| Attestation de paiement                                                                                   |
| Pour quelle période ?                                                                                     |
| Pour le mois précédent ou les 24 derniers mois.                                                           |
| Pour le mois de janvier 2022                                                                              |
| Pour une autre période                                                                                    |
| En téléchargeant votre attestation, vous pouvez<br>Terroyer rapidement par mail à d'autres<br>organismes. |
| Télécharger                                                                                               |
|                                                                                                    |
|                                                                                                    |
|                                                                                                    |

## Sur caf.fr

- Sur la page d'accueil de l'espace Mon Compte, cliquez sur la rubrique «Mes attestations».
- Sur cette page, vous pouvez également télécharger votre dernière attestation.

| MES PAIEMENTS ET MES DROIT             | S                                            | ^  |
|----------------------------------------|----------------------------------------------|----|
| Mon dernier paiement                   | Mes paiements et droits                      | >  |
| <sup>le 05/10/2020</sup><br>131.95 €   | Mes attestations                             | >  |
| Voir le détail >                       | Mes ressources                               | >  |
| Mon quotient familial (€) : 2149€      |                                              |    |
| Télécharger ma dernière<br>attestation | Télécharger mon relevé e compte de septembre | de |
| 3                                      |                                              |    |

- Oans la rubrique «Mes attestations», sélectionnez «Attestation de paiement» ou «Attestation de quotient familial».
- Choisissez la période souhaitée.
- Cliquez sur « Valider » pour télécharger automatiquement votre attestation.

|                              | Attestation de paiement            | Atte | Attestation de quotient familial |  |  |
|------------------------------|------------------------------------|------|----------------------------------|--|--|
| Pour quelle période          | e ?<br>dant ou los 34 damiero maio | 6    |                                  |  |  |
| Pour le mois de février 2022 |                                    |      | Pour une autre période           |  |  |
|                              |                                    |      | 1                                |  |  |

Une fois téléchargée, vous pouvez imprimer votre attestation, l'enregistrer ou faire une capture d'écran pour ensuite l'envoyer par mail.

Si vous avez besoin de la recevoir par courrier, cliquez sur «Recevoir mon attestation par courrier» avant de «Valider».